# Puppet 及 dashboard 安装手册

V1.0

About Me

ID:Roger

**Oracle Senior Consultant** 

Email:oracledba@live.cn

Blog:www.killdb.com

#### 版本记录

| 版本编号        | 版本日期       | 修改者   | 说明   |
|-------------|------------|-------|------|
| Version 1.0 | 2012-05-05 | Roger | 创建文档 |
|             |            |       |      |

目录

| -,       | 准备环   | 竞                                | 3 |
|----------|-------|----------------------------------|---|
|          | 1).   | 软件下载                             | 3 |
|          | 2).   | 修改/etc/hosts                     | 3 |
|          | 3).   | 创建 Puppet 用户以及用户组                | 3 |
|          | 4).   | 安装 ruby                          | 3 |
| <u> </u> | 安装 Pu | ppet 管理端                         | 3 |
|          | 1).   | 安装 facter                        | 3 |
|          | 2).   | 验证 facter 是否安装成功                 | 4 |
|          | 3).   | 解压安装 puppet 管理端                  | 4 |
|          | 4).   | 配置 puppet 管理端                    | 4 |
|          | 5).   | 编辑 /etc/puppet/pupper.conf       | 4 |
|          | 6).   | 配置管理端自动 SSL 认证                   | 4 |
|          | 7).   | 启动 puppet 管理端                    | 5 |
| 三、       | 安装 Pu | ppet Client                      | 5 |
|          | 1).   | 安装 facter                        | 5 |
|          | 2).   | 验证 facter 是否安装成功                 | 5 |
|          | 3).   | 解压安装 puppet client 端             | 5 |
|          | 4).   | 配置 puppet client 端               | 5 |
|          | 5).   | 编辑/etc/puppet/puppet.conf        | 6 |
| 四、       | 文件同志  | 步测试                              | 6 |
|          | 1).   | 编辑/etc/puppet/fileserver.conf    | 6 |
|          | 2).   | 编辑 /etc/puppet/manifests/site.pp | 6 |
|          | 3).   | 启动管理端和客户端,验证文件是否同步               | 6 |
| 五、       | 安装 Da | shboard                          | 6 |
|          | 1).   | 升级 ruby                          | 7 |
|          | 2).   | 安装 gem 包                         | 7 |
|          | 3).   | 安装 mysql rpm                     | 8 |
|          | 4).   | 安装配置 dashboard                   | 8 |
|          | 5).   | 导入 reports                       | 8 |

www.killdb.cm

#### 一、准备环境

### 1). 软件下载

登录官方网站下载如下软件即可:

```
http://downloads.puppetlabs.com/puppet/puppet-2.7.13.tar.gz
http://puppetlabs.com/downloads/facter/facter-1.6.4.tar.gz
```

#### 2). 修改/etc/hosts

修改/etc/sysconfig/network 和 /etc/hosts, 最好是能使用域名, 如下:

```
      192.168.0.160
      server.puppet.com
      server

      192.168.0.161
      killdb1.puppet.com
      server

      192.168.0.114
      killdb2.puppet.com
      server
```

# 3). 创建 Puppet 用户以及用户组

```
groupadd puppet
useradd -g puppet -s /bin/false -M puppet
```

# 4). 安装 ruby

对于 redhat 5 以及 redhat5 以上版本,操作系统自带 ruby,版本为 1.8.5,为 puppet 官方支持较好的版本,可以不必进行单独的 ruby 安装。

**说明**:对于 redhat 4 以及以下版本,操作系统不自带 ruby,需要进行手工安装。 下载地址: ftp://ftp.ruby-lang.org/pub/ruby/1.8/

# 二、安装 Puppet 管理端

# 1). 安装 facter

```
tar -zxvf facter-1.6.4.tar.gz
cd facter-1.6.4
ruby install.rb
```

#### 2). 验证 facter 是否安装成功

输入 facter 命令即可进行验证

#### 3). 解压安装 puppet 管理端

```
tar -zxvf puppet-2.7.13.tar.gz
cd puppet-2.7.13
ruby install.rb
```

# 4). 配置 puppet 管理端

```
cd /ulic/puppet/puppet-2.7.13
cd conf/redhat
cp puppet.conf /etc/puppet
cp fileserver.conf /etc/puppet
cp logrotate /etc/puppet
cp server.sysconfig /etc/sysconfig/puppetmaster
cp server.init /etc/init.d/puppetmaster
chmod 775 /etc/init.d/puppetmaster
chkconfig --add puppetmasterd
chkconfig --level 35 puppetmasterd on
```

#### 5). 编辑 /etc/puppet/pupper.conf

```
添加如下信息:
[master]
reports = store, http
reporturl = http://10.18.2.135:3000/reports/upload
```

#### 6). 配置管理端自动 SSL 认证

```
cd /etc/puppet/
echo "*.ulic.com.cn" >>autosign.conf
cat auto*.conf
```

说明: 如果更改主机名以后,客户端认证失效以后,可以删除如下目录中相应的主机认证文件,进行重新认证。/var/lib/puppet/ssl/ca/signed

# 7). 启动 puppet 管理端

service puppetmasterd start

netstat -natlp|grep ruby --检查 puppet 管理端是否正常启动

说明: Puppet 服务端默认 8140 端口侦听服务,需要在 iptables 上开启该端口。

# 三、安装 Puppet Client

#### 1). 安装 facter

```
tar -zxvf facter-1.6.4.tar.gz
cd facter-1.6.4
ruby install.rb
```

#### 2). 验证 facter 是否安装成功

输入 facter 命令即可进行验证

#### 3). 解压安装 puppet client 端

tar -zxvf puppet-2.7.13.tar.gz
cd puppet-2.7.13
ruby install.rb

# 4). 配置 puppet client 端

```
cd /ulic/puppet/puppet-2.7.13
mkdir -p /etc/puppet
cp conf/auth.conf /etc/puppet/
cp conf/namespaceauth.conf /etc/puppet/
cp conf/redhat/puppet.conf /etc/puppet/
cp conf/redhat/client.init /etc/init.d/puppet
chmod 755 /etc/init.d/ puppetd
chkconfig --add puppetd
chkconfig --level 35 puppetd on
```

# 5). 编辑/etc/puppet/puppet.conf

```
添加如下信息:
```

```
server=puppet-master.puppet.com
Listen = true
report=true
runinterval=180
```

#### 说明:

| server      | 为管理端主机名           |                            |
|-------------|-------------------|----------------------------|
| report      | 属性为 dashboard 属性, | true 意为将信息报告给 dashboard 软件 |
| runinterval | 为 puppet 客户端每次检   | à测管理端配置文件变化的间隔时间           |

# 四、文件同步测试

# 1). 编辑/etc/puppet/fileserver.conf

添加如下信息: [files] path /tmp/test allow 10.18.2.0.0/24

# 2). 编辑 /etc/puppet/manifests/site.pp

```
添加如下信息:
file
{ "/tmp/test/test.sh":
   source => "puppet://puppet-master.puppet.com/files/test.sh",
}
```

# 3). 启动管理端和客户端,验证文件是否同步

```
service puppetmaster start --管理端
service puppetd start --客户端
ls -ltr /tmp/test
```

# 五、安装 Dashboard

### 1). 升级 ruby

```
tar zxf ruby-enterprise-1.8.7-2011.12.tar.gz
cd /ulic/puppet/dashboard/ ruby-enterprise-1.8.7-2011.12
./installer
```

修改/etc/profile,添加如下信息: PATH=\$PATH\$:\$HOME/bin:/opt/ruby-enterprise-1.8.7-2011.12/bin

# 2). 安装 gem 包

gem install arel gem install bundler gem install erubis gem install hike gem install journey gem install json gem install mail gem install mime-types gem install polyglot gem install rack -v 1.4.1 gem install rack-cache gem install rack-ssl gem install rack-test gem install railties gem install rdoc gem install sprockets gem install thor gem install tilt gem install treetop gem install tzinfo gem install builder gem install i18n gem install multi json gem install rails gem install railties gem install rake gem install actionmailer gem install actionpack gem install activemodel gem install activerecord gem install activeresource gem install activesupport

gem install mysql -- --with-mysql-config=/usr/bin/mysql\_config

说明:如果安装过程中发现 gem 版本过高导致其他问题,可以进行降级,如下:

gem update --system=1.5.3

# 3). 安装 mysql rpm

rpm -ivh perl-DBI-\*
rpm -ivh perl-DBD-MySQL\*
rpm -ivh mysql-5.0.77\*
rpm -ivh mysql-devel-5.0.77\*

#### 4). 安装配置 dashboard

tar zxf puppet-dashboard-1.2.7.tar.gz
mv puppet-dashboard-1.27 puppet-dashboard
cd puppet-dashboard/config
cp database.yml.example database.yml
cp setting.yml. example setting.yml

```
编辑 database. yml 修改数据库连接信息:
```

production: database: dashboard username: dashboard password: dashboard encoding: utf8 adapter: mysql

创建数据库,并创建相关用户且授权:

create database dashboard default charset utf8; grant all privileges on dashboard.\* to dashboard@localhost identified by 'dashboard'; flush privileges;

# 5). 导入 reports

export RAILS\_ENV=production
rake db:migrate
rake RAILS\_ENV=production reports:import

#### 6). 启动 dashboard

更改 Mysql maximum packet size, 官方文档推荐值为 32m 以上, 我这里设置为 64m。

mysql> use dashboard Reading table information for completion of table and column names You can turn off this feature to get a quicker startup with -A

Database changed
mysql> set max\_allowed\_packet = 67108864;
Query OK, 0 rows affected (0.00 sec)

mysql>

mysql> flush privileges; Query OK, 0 rows affected (0.00 sec)

script/server -e production -d
env RAILS\_ENV=production script/delayed\_job -p dashboard -n 4 -m start

说明:默认端口为 3000, htpp 地址如下:

http://10.18.2.135:3000

优化 dashboard: rake RAILS\_ENV=production db:raw:optimize

[root@puppet-master dashboard]# rake RAILS\_ENV=production db:raw:optimize
Optimizing tables, this may take a while:

- \* delayed\_job\_failures
- \* delayed\_jobs
- \* metrics
- \* node\_class\_memberships
- \* node\_classes
- \* node\_group\_class\_memberships
- \* node\_group\_edges
- \* node\_group\_memberships
- \* node\_groups
- \* nodes
- \* old\_reports
- \* parameters
- \* report\_logs

- \* reports
- \* resource\_events
- \* resource\_statuses
- \* schema\_migrations
- \* timeline\_events

清理一个月以前的 reports:

rake RAILS\_ENV=production reports:prune upto=1 unit=mon

#### 效果图预览:

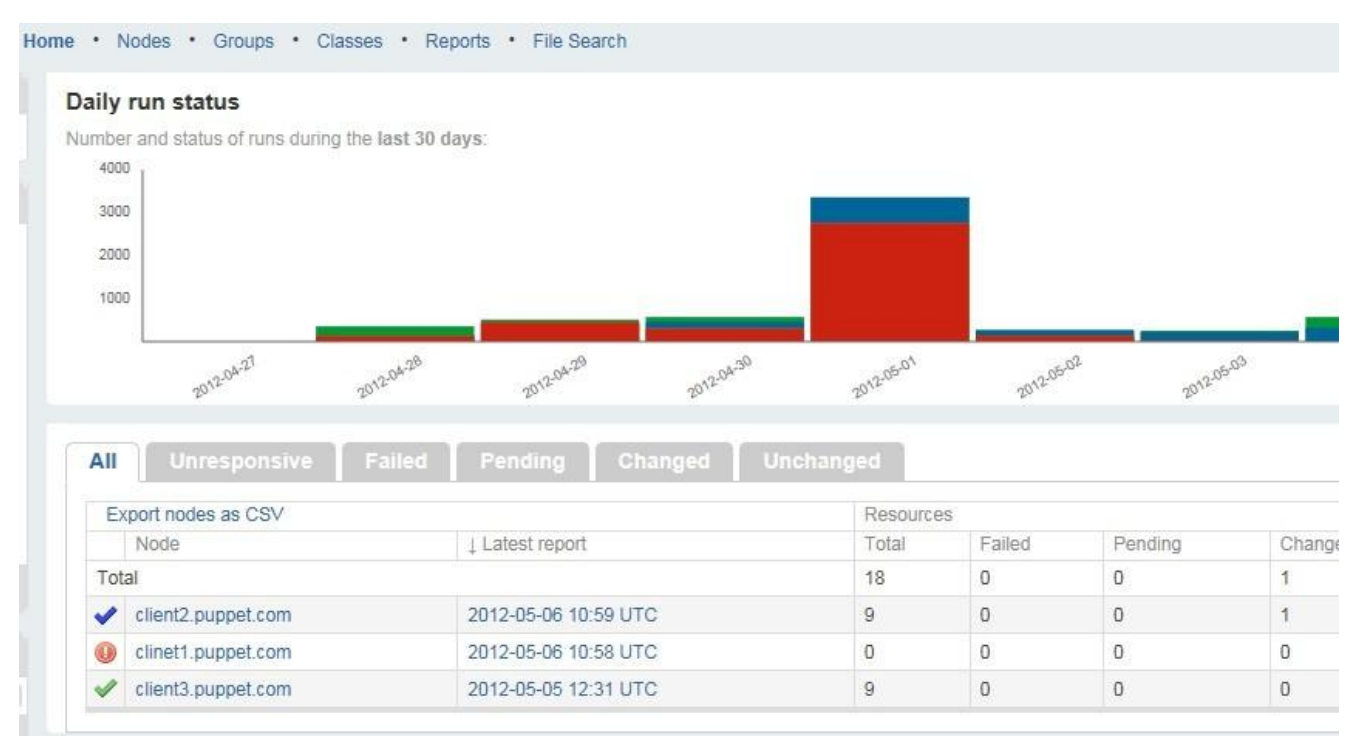

#### Groups

| Groups |                    | Classes    |                    |  |  |
|--------|--------------------|------------|--------------------|--|--|
| Group  | Source             | Class      | Source             |  |  |
| root   | client2.puppet.com | rsyncfiles | client2.puppet.com |  |  |

#### Daily run status

Number and status of runs during the last 30 days:

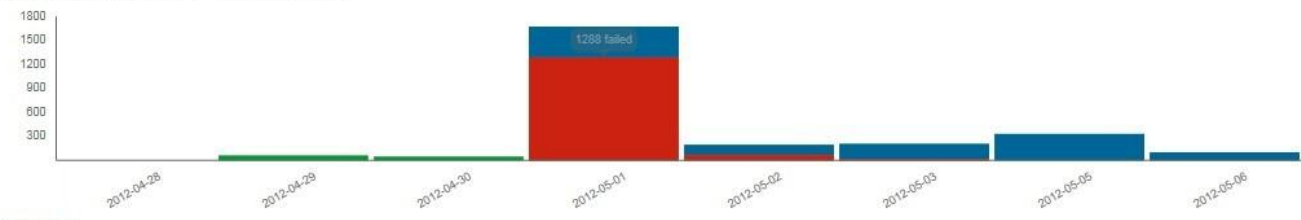

#### Run Time

The elapsed time in seconds for each of the last 30 Puppet runs:

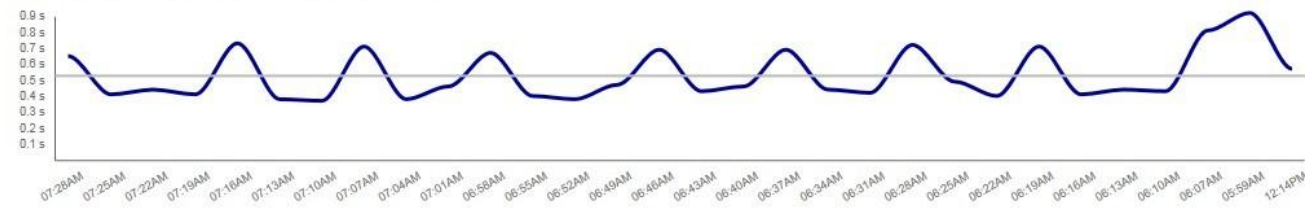

|   | Reported at 1        | Total | Failed | Changed | Unchanged | Pending | Skipped | Failed restarts | Config retrieval | Runtime |
|---|----------------------|-------|--------|---------|-----------|---------|---------|-----------------|------------------|---------|
| ~ | 2012-05-06 11:00 UTC | 9     | 0      | 1       | 8         | 0       | 6       | 0               | 0.34 s           | 0.70 s  |
| ~ | 2012-05-06 10:59 UTC | 9     | 0      | 1       | 8         | 0       | 6       | 0               | 0.29 s           | 0.50 s  |
| ~ | 2012-05-06 10:59 UTC | 9     | 0      | 1       | 8         | 0       | 6       | 0               | 0.25 s           | 0.51 s  |
| ~ | 2012-05-06 10:58 UTC | 9     | 0      | 1       | 8         | 0       | 6       | 0               | 0.24 s           | 0.48 s  |
| 1 | 2012-05-06 10:58 UTC | 9     | 0      | 1       | 8         | 0       | 6       | 0               | 0.24 s           | 0.50 s  |
| ~ | 2012-05-06 10:57 UTC | 9     | 0      | 1       | 8         | 0       | 6       | 0               | 0.26 s           | 0.59 s  |
| ~ | 2012-05-06 10:56 UTC | 9     | 0      | 1       | 8         | 0       | 6       | 0               | 0.24 s           | 0.50 s  |
| ~ | 2012-05-06 10:56 UTC | 9     | 0      | 1       | 8         | 0       | 6       | 0               | 0.27 s           | 0.46 s  |
| ~ | 2012-05-06 10:55 UTC | 9     | 0      | 1       | 8         | 0       | 6       | 0               | 0.27 s           | 0.54 s  |
| ~ | 2012-05-06 10:55 UTC | 9     | 0      | 1       | 8         | 0       | 6       | 0               | 0.27 s           | 0.56 s  |

#### 补充:

Puppet Dashboard 官方文档地址:

http://docs.puppetlabs.com/dashboard/manual/1.2/bootstrapping.html